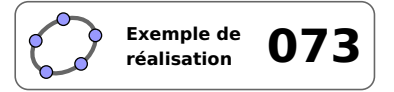

**Chat Loup** 

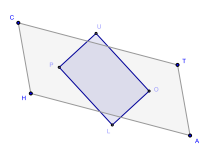

### 1 Identification

| Type<br>Modalité<br>Thème abordé<br>Niveau<br>Prérequis<br>Objectif | Boîte noireSalle informatiqueParallélogrammesCycle 4 - CAP - Bac ProBissectrice d'un angleRésoudre un problème de construction | http://url.univ-irem.fr/er15 |
|---------------------------------------------------------------------|----------------------------------------------------------------------------------------------------|------------------------------|
| Réalisation technique                                               | Difficulté : ☆☆☆<br>Vue(s) : 承 Graphique                                                                                       |                              |
| Fichier(s)                                                          | chatloup.ggb                                                                                                    |                              |

#### 2 Captures d'écran

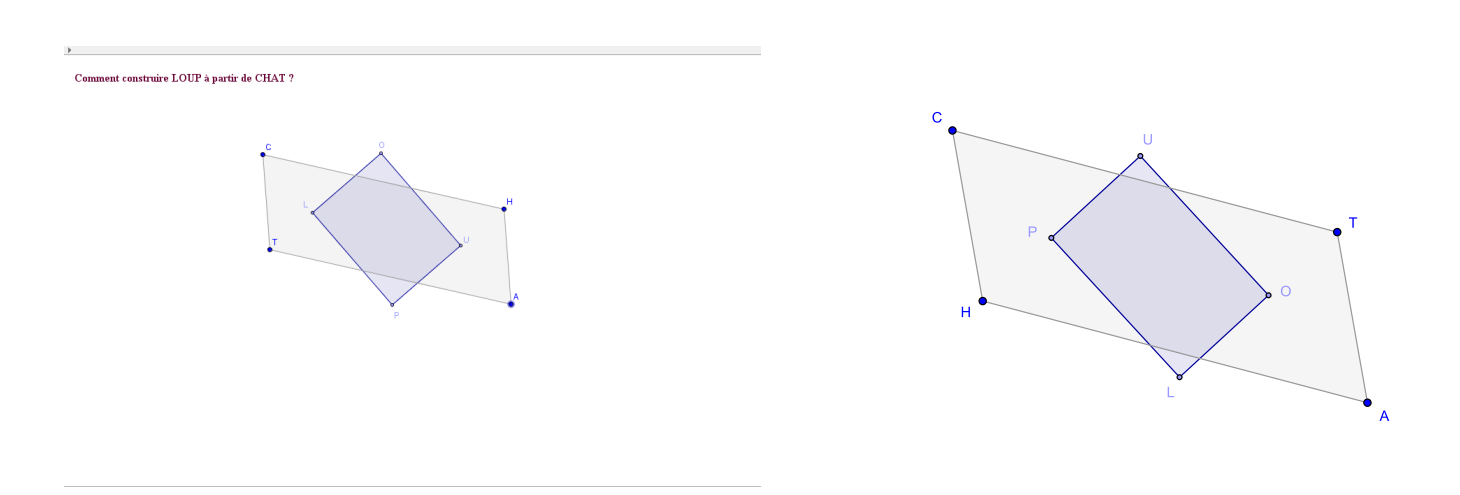

3 Commentaires

Intérêt pédagogique :

Entreprendre une démarche scientifique : observer, expérimenter et tester, conjecturer, valider.

Exploitation possible en classe :

Deux parallélogrammes apparaissent à l'écran. Le parallélogramme *LOUP* dépend du parallélogramme *CHAT*. On pose donc la question : comment le parallélogramme *LOUP* a-t-il été construit?

Trois sommets de *CHAT* sont libres, les élèves peuvent les déplacer comme ils le désirent (*CHAT* reste toujours un parallélogramme).

Cet exercice est une boîte noire : l'utilisateur doit simplement connaître le rôle de la fonction et les données à

manipuler, mais il ne doit pas savoir comment la transformation se réalise. On dit que le processus est « transparent » pour l'utilisateur. Dans ce cadre, il est primordial que les élèves n'aient pas accès à la construction des sommets de *LOUP*. C'est la raison pour laquelle *LOUP* a été construit à l'aide d'un outil GeoGebra dont l'icône apparaît à droite de la barre d'outils.

Puisque l'outil est accessible aux élèves, on peut prolonger l'exercice en demandant la construction d'un nouveau parallélogramme défini à partir de *LOUP*. Qu'obtient-on?

# 4 Réalisation technique

## • Création de l'outil ChatLoup

- À l'aide de l'outil  $\left| \right\rangle$ , construire un quadrilatère *ABCD*.
- Sélectionner l'outil  $\stackrel{\frown}{\checkmark}$  et construire les bissectrices des angles  $\widehat{BAD}$ ,  $\widehat{ABC}$ ,  $\widehat{BCD}$  et  $\widehat{CDA}$ .
- Avec l'outil , construire le quadrilatère *EFGH* en cliquant sur les intersections entre les quatres bissectrices.

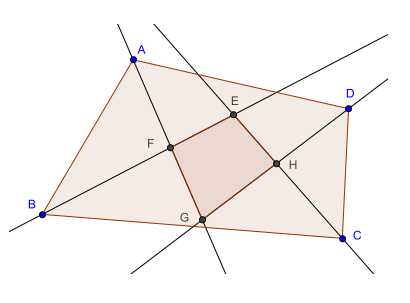

- Créer un nouvel outil à l'aide du menu Outils ▶ Créer un nouvel outil...
  - dans l'onglet **Objets finaux**, sélectionner : les points *E*, *F*, *G* et *H* ainsi que le quadrilatère *EFGH*;
  - dans l'onglet **Objets initiaux**, sélectionner : les points A, B, C et D;
  - dans l'onglet *Nom et icône* : inscrire ChatLoup dans le champ *Nom de l'outil*, et, optionnellement, fournir une aide et une icône pour l'outil.

| 🗘 Créer un nouvel outil                                                            | Créer un nouvel outil                              | 🗘 Créer un nouvel outil                    |
|------------------------------------------------------------------------------------|----------------------------------------------------|--------------------------------------------|
| Objets Finaux Objets Initiaux Nom et Icône                                         | Objets Finaux Objets Initiaux Nom et Icône         | Objets Finaux Objets Initiaux Nom et Icône |
| Sélectionner les objets dans la construction ou ch                                 | Sélectionner les objets dans la construction ou ch | Nom de l'outil ChatLoup                    |
| ▼                                                                                  | Point A                                            | Nom de comman ChatLoup                     |
| Point E: Point d'intersection de f et g                                            | Point B                                            | Aide pour l'outil Désigner les 4 sommets   |
| Point G: Point d'intersection de e et h<br>Point H: Point d'intersection de g et h | Point C<br>Point D                                 | 🖉 🛛 🕅 Visible dans la barre d'             |
| Quadrilatère poly2: Polygone E, F, G, H                                            | ×                                                  | Icône                                      |
| <pre>&lt; Précédent Suivant &gt; Annuler</pre>                                     | < Précédent Suivant > Annuler                      | < Précédent Fin Annul                      |

#### **2** Réinitialisation de la figure

• Enregistrer l'outil ChatLoup et l'importer dans une nouvelle figure.

ou

- Dans la vue Algèbre, sélectionner tous les objets (touches Ctrl + A) et les supprimer (touche Suppr).
  ou
- Choisir le menu Fichier ► Nouveau .

#### **O** Le parallélogramme *CHAT*

- Placer trois points *C*, *H* et *A* libres dans le plan.
- En utilisant le champ de saisie, construire le point T défini ainsi : T=A+C-H.

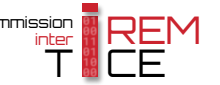

## **4** Le rectangle *LOUP*

- Sélectionner l'icône de l'outil ChatLoup tet désigner successivement les points *C*, *H*, *A* et *T*. ou
- Dans le champ de saisie, inscrire : ChatLoup[C,H,A,T]
- Renommer les sommets du quadrilatère ainsi obtenu.

## • La consigne

- Sélectionner l'outil ABC puis cliquer sur une zone vierge de la vue *Graphique*.
- Dans la rubrique *Éditer* de la boîte de dialogue *Texte*, inscrire : Comment construire LOUP à partir de CHAT ?.

| Éditer                                     | 1 |
|--------------------------------------------|---|
| Comment construire LOUP à partir de CHAT ? | ] |

Saisie: ChatLoup[C,H,A,T]

α 🛊 🖪

• Valider en cliquant sur le bouton OK.

#### **6** Finalisation

- Colorier les différents éléments de la figure.
- Utiliser le menu Outils ► Barre d'outils personnalisée... pour sélectionner les outils à mettre à disposition des élèves.